# Aby rozpocząć pracę w SEKAP musisz posiadać:

- e-mail elektroniczną skrzynkę pocztową
- klucz z certyfikatem kwalifikowanym lub CC SEKAP tzw. podpis elektroniczny.

Aby otrzymać darmowy **podpis niekwalifikowany** umożliwiający załatwianie spraw w e-urzędzie należy podpisać umowę cywilno-prawną z CC SEKAP (Centrum Certyfikacji SEKAP), na której podstawie zostanie wydany bezpłatnie podpis elektroniczny. Podpis ten będzie certyfikowany w ramach SEKAP, co oznacza, że nie będzie można się nim posługiwać poza urzędami objętymi systemem.

# 1.Uruchomienie Skrzynki kontaktowej

Po wpisaniu do przeglądarki internetowej adresu, pod którym portal jest dostępny w internecie/intranecie, pojawi się strona główna serwisu.

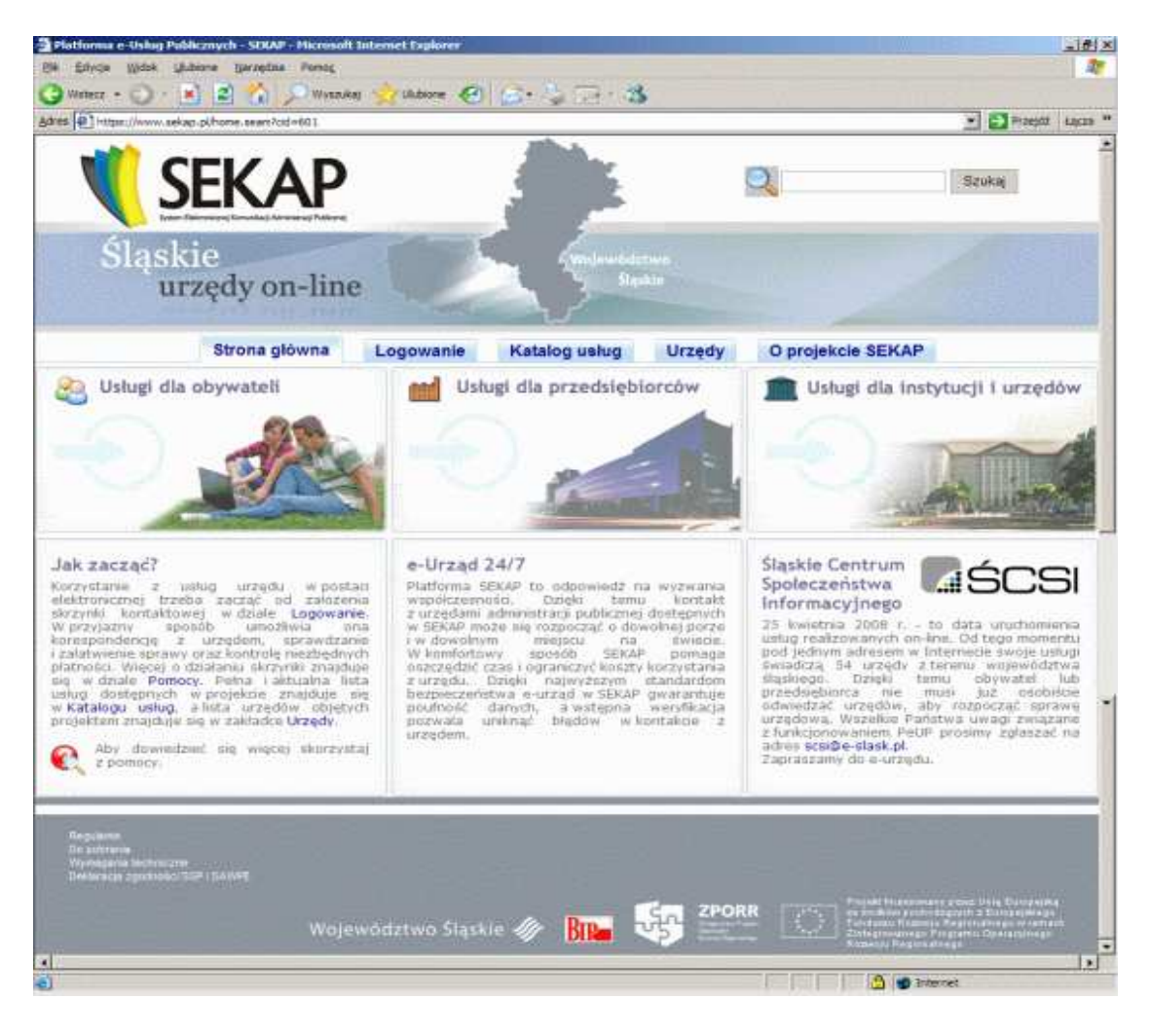

U góry ekranu znajdują się cztery zakładki. Zaczynając od lewej strony jest to Strona główna, Logowanie, Katalog usług i Urzędy.

Zakładka Strona główna służy do przenoszenia z dowolnego miejsca na stronie do strony głównej.

Zakładka Logowanie pozwala na zalogowanie do portalu.

Na zakładce **Katalog usłu**g znajduje się lista usług oferowanych przez urzędy.

Na zakładce Urzędy znajduje się lista urzędów: gminnych, miejskich, powiatowych i wojewódzkich.

W lewym dolnym rogu strony znajdują się linki.

Regulamin Do pobrania Wymagania techniczne Deklaracja zgodności SSP i SAWPE

## 1.1. Rejestracja Skrzynki kontaktowej

Po kliknięciu na zakładce logowanie, na ekranie pojawi się okno autoryzacji dostępu do danych, umożliwiające tzw. logowanie do Skrzynki kontaktowej.

| Wprowadź nazwę użytkownika i has | ło aby zalogować się do serwisu. |                               |                        |                |                   |
|----------------------------------|----------------------------------|-------------------------------|------------------------|----------------|-------------------|
|                                  | Strona główna                    | Logowanie                     | Katalog uslug          | Urzędy         | O projekcie SEKAP |
| eUP » Logowanie                  |                                  |                               | Logowanie              |                |                   |
|                                  |                                  | Nazwa u:<br>Hasło:<br>Zapamię | żytkownika:            |                |                   |
|                                  |                                  | Zarejestruj się               | jeśli nie masz jeszcze | konta w serwis | sie .             |

Zanim po raz pierwszy zalogujemy się do portalu należy utworzyć swoje konto w serwisie, czyli zarejestrować się. Aby to zrobić należy kliknąć na napis **Zarejestruj się** znajdujący się poniżej okna logowania.

Jeśli posiadasz już swoje konto w serwisie, możesz pominąć opis Rejestracji i przejść do Logowania.

| Nazwa użytkownika | a:      |
|-------------------|---------|
| Hasło:            |         |
| Zapamiętaj mnie:  |         |
|                   | Zaloguj |

Po kliknięciu tego przycisku pojawi się formularz identyfikacyjny nowego konta. Aby kontynuować rejestrację należy wypełnić wszystkie pola kolejnych zakładek, oznaczone czerwoną gwiazdką, rzeczywistymi danymi.

## 1.1.1. Rejestracja Skrzynki kontaktowej - krok 1

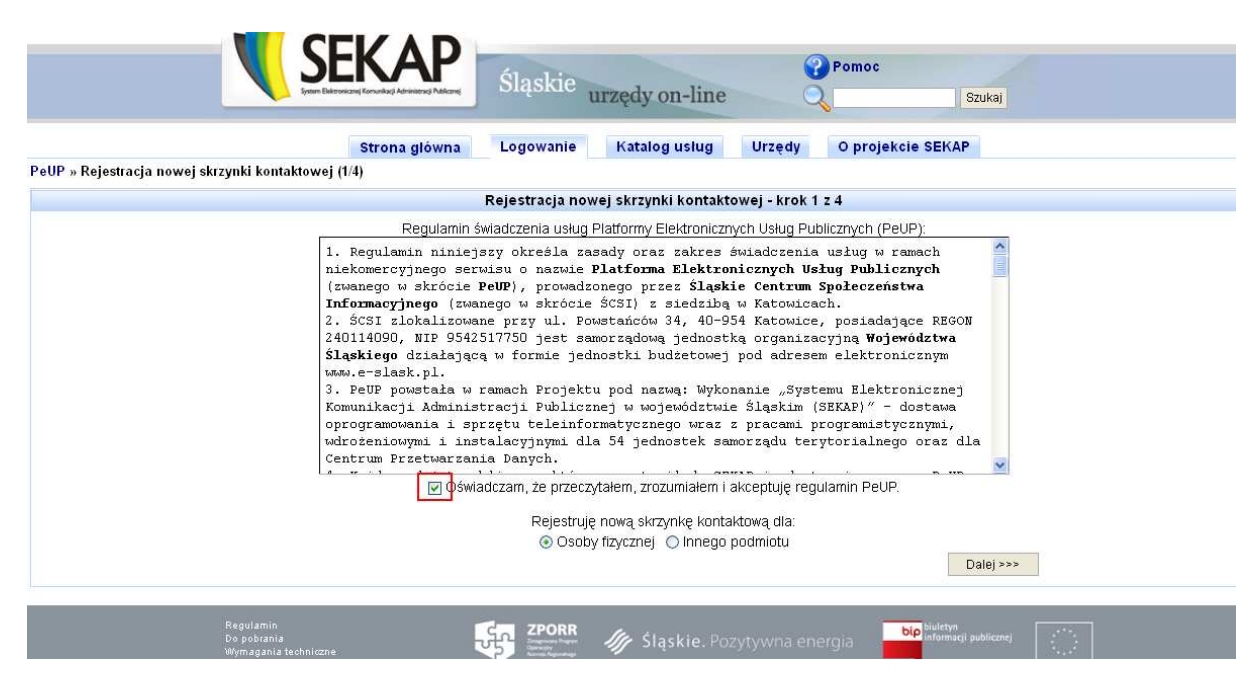

Po przeczytaniu regulaminu należy potwierdzić oświadczenie zaznaczając checkbox. Następnie należy wybrać podmiot rejestrujący skrzynkę kontaktową. W zależności od dokonanego wyboru (**Osoba fizyczna** lub **Inny podmiot**) ustalane są pola na kolejnym formularzu. Po dokonaniu wyboru należy nacisnąć przycisk **Dalej**.

#### 1.1.2. Rejestracja Skrzynki kontaktowej - krok 2

Wygląd tego formularza jest zależy od wyboru dokonanego na poprzedniej stronie.

Dla typu **Osoba fizyczna** formularz kroku drugiego wygląda następująco:

|                                   | Strona główna  | Logowanie       | Katalog uslug        | Urzędy        | O projekcie SEKAP |  |
|-----------------------------------|----------------|-----------------|----------------------|---------------|-------------------|--|
| tracja nowej skrzynki kontaktowej | (2/4)          |                 |                      |               |                   |  |
|                                   |                | Rejestracja nov | /ej skrzynki kontakt | owej - krok 2 | z 4               |  |
| Nazwisko:*                        |                | 1               |                      |               |                   |  |
| Imię:*                            |                |                 |                      |               |                   |  |
| Drugie imię:                      |                |                 |                      |               |                   |  |
| PESEL:*                           |                |                 |                      |               |                   |  |
| NIP:                              |                |                 |                      |               |                   |  |
| Miejsce urodzenia:*               |                |                 |                      |               |                   |  |
| Nazwisko rodowe:                  |                |                 |                      |               |                   |  |
| Rodzaj dow. tożsamości:*          | Dowód osobisty | ~               |                      |               |                   |  |
| Numer dow. tozsamości:*           |                |                 |                      |               |                   |  |
| Dowod wydany przez:               |                |                 |                      |               |                   |  |
| Data wydania:*                    | 1.00           |                 |                      |               |                   |  |
| Obywaterstwo.                     | polskie        | ~               |                      |               |                   |  |

Do pola Nazwisko należy wprowadzić nazwisko osoby rejestrującej się na stronie.

Do pola Imię należy wprowadzić imię osoby rejestrującej się na stronie.

Do pola **Drugie imię** należy wprowadzić drugie imię osoby rejestrującej się na stronie, (jeśli takie posiada).

Do pola **PESEL** należy wprowadzić numer PESEL osoby rejestrującej się na stronie. Pole to jest automatycznie sprawdzane, dzięki czemu każda pomyłka jest automatycznie wychwytywana. Po błędnym wypełnieniu tego pola pojawia się komunikat **Wartość nie jest prawidłowym numerem PESEL!**.

Do pola **NIP** należy wprowadzić Numer Identyfikacji Podatkowej osoby rejestrującej się na stronie. Pole to jest automatycznie sprawdzane, dzięki czemu każda pomyłka jest automatycznie wychwytywana. Po błędnym wypełnieniu tego pola pojawia się komunikat **Wartość nie jest prawidłowym numerem NIP!**.

Do pola **Miejsce urodzenia** należy wprowadzić miejsce urodzenia osoby rejestrującej się na stronie.

Do pola **Nazwisko rodowe** należy wprowadzić nazwisko odnotowane w akcie urodzenia. Najczęściej jest to nazwisko ojca. Mężczyźni najczęściej noszą nazwisko rodowe jako swoje nazwisko do końca życia, kobiety najczęściej do momentu zawarcia związku małżeńskiego.

W polu **Rodzaj dow. tożsamości** należy wybrać ze słownika rodzaj dowodu tożsamości osoby rejestrującej się w portalu.

W polu **Numer dow. tożsamości** należy wprowadzić numer dowodu tożsamości wybranego na poprzednim polu.

W polu **Dowód wydany przez** należy wprowadzić nazwę organu wydającego dowód.

Do pola **Data wydania** należy wprowadzić datę wydania dowodu osobistego w formacie **RRRR-MM-DD**. Podczas wypełniania tego pola można skorzystać z pomocniczego kalendarza. Aby to zrobić należy kliknąć na ikonce kalendarza znajdującej się z prawej strony tego pola. Po wykonaniu tej czynności pojawi się okienko kalendarza.

| <  | 1  | paźdz | iernik | ( 20  | 007 | >  |
|----|----|-------|--------|-------|-----|----|
|    |    | \$r   | GZ     | Pt    | So  | N  |
| 1  | 2  | 3     | 4      | 5     | 6   | 7  |
| 8  | 9  | 10    | 11     | 12    | 13  | 14 |
| 15 | 16 | 17    | 18     | 19    | 20  | 21 |
| 22 | 23 | 24    | 25     | 26    | 27  | 28 |
| 29 | 30 | 31    | 1      | 2     | 3   | 4  |
|    | 2  | pażd  | zierni | k 200 | )7  |    |

Aby wybrać datę ze słownika, należy kliknąć na wybranym dniu, a data zostanie zaczytana. Przyciski znajdujące się u góry kalendarza, oznaczone strzałkami w lewo i w prawo, pozwalają na poruszanie się po kalendarzu w trybie miesięcznym. Pole to jest automatycznie sprawdzane, dzięki czemu każda pomyłka jest automatycznie wychwytywana. Po błędnym wypełnieniu tego pola pojawia się komunikat **Wartość w polu nie jest właściwą datą!**.

W polu **Obywatelstwo** należy wybrać ze słownika znajdującego się przy tym polu nazwę określającą obywatelstwo osoby rejestrującej się na stronie.

| <b>V</b> SEK                                                                         | Śląskie urzędy on-line Szukaj                                                                                                    |
|--------------------------------------------------------------------------------------|----------------------------------------------------------------------------------------------------|
| Stro                                                                                 | główna Logowanie Katalog usług Urzędy O projekcie SEKAP                                                                                                    |
| PeUP » Rejestracja nowej skrzynki kontaktowej (2/4)                                  |                                                                                                    |
|                                                                                      | Rejestracja nowej skrzynki kontaktowej - krok 2 z 4                                                                                                    |
| Nazwa:*                                                                              |                                                                                                    |
|                                                                                      |                                                                                                    |
| NIP:                                                                                 |                                                                                                    |
|                                                                                      | <<< Wstecz Dalej >>>                                                                                                    |
| Regulamin<br>Do potrania<br>Wymagania techniczne<br>Deklaracja zgodności SSP I SAWPI | Sląskie. Pozytywna energia                                                                                                    |
|                                                                                      | ojekt współfinansowany przez Unię Europejską ze środków Europejskiego Funduszu Rozwoju Regionalnego<br>w ramach Zintegrowanego Programu Operacyjnego Rozwoju Regionalnego. |

Dla typu Inny podmiot formularz kroku drugiego wygląda następująco:

W polu Nazwa należy wprowadzić nazwę podmiotu np. firmy.

W polu **REGON** należy wprowadzić numer krajowego rejestru urzędowego podmiotów gospodarki narodowej. Pole to jest automatycznie sprawdzane, dzięki czemu każda pomyłka jest automatycznie wychwytywana. Po błędnym wypełnieniu tego pola pojawia się komunikat **Wartość nie jest prawidłowym numerem REGON!**.

W polu **KRS** należy wprowadzić numer Krajowego Rejestru Sądowego (jeśli dotyczy). Pole to jest automatycznie sprawdzane, dzięki czemu każda pomyłka jest automatycznie wychwytywana. Po błędnym wypełnieniu tego pola pojawia się komunikat **Wartość nie jest prawidłowym numerem KRS!**.

Do pola **NIP** należy wprowadzić Numer Identyfikacji Podatkowej podmiotu rejestrującego się na stronie. Pole to jest automatycznie sprawdzane, dzięki czemu każda pomyłka jest automatycznie wychwytywana. Po błędnym wypełnieniu tego pola pojawia się komunikat **Wartość nie jest prawidłowym numerem NIP!**.

### 1.1.3. Rejestracja Skrzynki kontaktowej - krok 3

| JP » Rejestracja | nowej skrzynki kontaktowej (3/4) | Suone   | i giowita | Logowanie       | Natalog using        | Ulzędy       | o projekcie SENAI |
|------------------|----------------------------------|---------|-----------|-----------------|----------------------|--------------|-------------------|
|                  |                                  |         |           | Rejestracja nov | ej skrzynki kontakto | wej - krok 3 | z 4               |
|                  | Kod pocztowy:                    |         |           |                 |                      |              |                   |
|                  | Poczta:                          | 10      |           |                 |                      |              |                   |
|                  | Miejscowość:                     | 1       |           | •               |                      |              |                   |
|                  | Ulica:                           |         |           | •               |                      |              |                   |
|                  | Dom:                             |         |           |                 |                      |              |                   |
|                  | Lokal:                           |         |           |                 |                      |              |                   |
|                  | Kod TERYT:                       |         |           |                 |                      |              |                   |
|                  | Kraj:*                           | Polska  | ~         |                 |                      |              |                   |
|                  | Telefon:                         |         |           |                 |                      |              |                   |
|                  | Fax:                             |         |           |                 |                      |              |                   |
|                  | Urząd skarbowy:                  |         |           |                 |                      |              |                   |
|                  | Rachunek bankowy:                |         |           |                 |                      |              |                   |
|                  | Adres e-mail:*                   |         | 1         |                 |                      |              |                   |
|                  |                                  | Maczone | ×         |                 |                      |              |                   |

Do pola **Kod pocztowy** należy wprowadzić pocztowy numer adresowy. Na podstawie tego numeru zostanie uzupełniona część pól adresowych.

Pole **Poczta** zostanie automatycznie uzupełnione po wprowadzeniu kodu pocztowego. (Nazwa miejscowości, w której znajduje się urząd pocztowy).

Pole **Miejscowość** zostanie automatycznie uzupełnione po wprowadzeniu kodu pocztowego. (Nazwa miejscowości, w której mieszka osoba rejestrująca się do portalu). Słownik przy tym polu będzie aktywny dopiero po wprowadzeniu kodu pocztowego.

Pole **Ulica** zostanie automatycznie uzupełnione po wprowadzeniu kodu pocztowego. Jeśli ulica nie zostanie automatycznie uzupełniona należy wprowadzić nazwę ulicy, na której mieszka osoba rejestrująca się w portalu. Słownik przy tym polu będzie aktywny dopiero po wprowadzeniu kodu pocztowego.

Do pola **Dom** należy wprowadzić numer domu.

Do pola Lokal należy wprowadzić numer lokalu osoby rejestrującej się na stronie.

Pole Kod TERYT zostanie automatycznie uzupełnione po wprowadzeniu kodu pocztowego.

Do pola Kraj należy wybrać ze słownika odpowiednią nazwę kraju.

Do pola Telefon należy wprowadzić numer telefonu kontaktowego.

Do pola **Faks** należy wprowadzić numer faksu.

Do pola **Urząd skarbowy** należy wprowadzić nazwę urzędu skarbowego osoby rejestrującej się na stronie.

Do pola **Rachunek bankowy** należy wprowadzić numer rachunku bankowego osoby rejestrującej się na stronie. Pole to jest automatycznie sprawdzane, dzięki czemu każda pomyłka jest automatycznie wychwytywana. Po błędnym wypełnieniu tego pola pojawia się komunikat **Wartość nie jest prawidłowym numerem IBAN!**.

W polu Adres e-mail należy wprowadzić adres e-mail.

W polu **Powiadomienia na e-mail** należy wybrać ze słownika odpowiedni wpis określający czy powiadomienia mają być włączone.

Po prawidłowym wypełnieniu wszystkich pól, należy zatwierdzić wprowadzone dane, klikając przycisk **Dalej**, co spowoduje przeładowanie strony i wyświetlenie kolejnego kroku rejestracji.

|                                                                                                    | Strona główna                 | Logowanie          | Katalog uslug            | Urzedy           | O projekcie SEKAP                                                                                               |         |
|----------------------------------------------------------------------------------------------------|-------------------------------|--------------------|--------------------------|------------------|----------------------------------------------------------------------------------------------------|---------|
| UP » Rejestracja nowej skrzynki kontaktowej (4/4)                                                          |                               | -                  |                          | No No No No Min  |                                                                                                    |         |
|                                                                                                    |                               | Rejestracja now    | ej skrzynki kontakto     | wej - krok 4     | z 4                                                                                                    |         |
| Nazwa użytkownika:*<br>Hasło:*<br>Hasło (powtórzenie):*<br>Hasło musi składać się co najmniej z 8 znaków ( | može zawierać znaki specjalne | e), w tym co najmn | iej: 1 małej litery, 1 c | yfry i 1 wielkie | j litery.                                                                                                    |         |
|                                                                                                    |                               |                    |                          |                  | A CONTRACTOR OF A CONTRACTOR OF A CONTRACTOR OF A CONTRACTOR OF A CONTRACTOR OF A CONTRACTOR OF A CONTRACTOR OF | Zalazza |

#### 1.1.4. Rejestracja Skrzynki kontaktowej - krok 4

Do pola **Nazwa użytkownika** należy wprowadzić nazwę, która będzie loginem naszego konta. Nazwę tę należy zapamiętać gdyż będzie ona niezbędna do zalogowania się na stronie.

Do pól **Hasło** i **Hasło** (**powtórzenie**) należy dwukrotnie wprowadzić (to samo) hasło, aby zabezpieczyć się przed możliwością popełnienia błędu.

Użytkownik może wybrać dowolne odpowiadające sobie hasło. Hasło to nie powinno być łatwe do odgadnięcia. Hasło musi mieć przynajmniej 8 znaków, oraz zawierać wielkie i małe litery a także cyfry lub znaki specjalne. Zalecamy, aby użytkownicy zmieniali swoje hasła dostępu, co 30 dni.

Po prawidłowym wypełnieniu wszystkich pól, należy zatwierdzić wprowadzone dane, klikając przycisk **Zakończ**, co spowoduje przeładowanie strony i wyświetlenie komunikatu o pomyślnie zakończonej rejestracji.

|                                                                                                    | SEKAP                                                                                                    | Śląskie                                                                              | urzedy on-line                                                                                     |                                                         | Pomoc                                                                        | Szukai                                                |                                   |
|----------------------------------------------------------------------------------------------------|----------------------------------------------------------------------------------------------------|--------------------------------------------------------------------------------------|----------------------------------------------------------------------------------------------------|---------------------------------------------------------|------------------------------------------------------------------------------|-------------------------------------------------------|-----------------------------------|
|                                                                                                    | Strona glówna                                                                                                    | Logowanie                                                                            | Katalog uslug                                                                                      | Urzędy                                                  | ♥ O projekcie SEKA                                                           | AP                                                    |                                   |
| PeUP » Rejestracja nowej skrz                                                                                                    | ynki kontaktowej                                                                                                    |                                                                                      |                                                                                                    |                                                         |                                                                              |                                                       |                                   |
|                                                                                                    | Rejes                                                                                                    | tracja nowej skr:                                                                    | zynki kontaktowej za                                                                               | akończyła się                                           | pomyślnie                                                                    |                                                       |                                   |
| Twoja Skrzynka Kontaktowa<br>Na podany przez Ciebie adrr<br>Potwierdzenie adresu jest w<br>Po aktywacji skrzynki możesz<br>Możesz uzyskać podpis niek<br>rejestracji w poleceniu "Edyc | została <b>założona</b> pomysiniel<br><b>es e-mail</b> została wysłana auton<br>magane do zakończenia proces<br>z się do niej załogować podając<br>walifikowany CC SEKAP poprzy<br>ja profilu". | natyczna wiadomo<br>su rejestracji i akty<br>ustalone: nazwę u<br>ez zarejestrowanie | sć z linkiem aktywacyj<br>wacji (uzyskania doste<br>izytkownika i hasło.<br>się i złożenie wnioski | jnym – weryfika<br>ępu do pełnej fu<br>u na stronie cc. | icja adresu e-mail.<br>unkcjonalności) Twojej<br>sekap.pl. Po zalogowa<br>Za | Skrzynki Kontakt<br>aniu się możesz uży<br>iloguj się | r <b>owej</b> .<br>ć automatyczne |
| Regularnin<br>Do pobrania<br>Wymagania<br>Deklaracja z                                                                                                    | echniczne<br>godności SSP I SAWPE                                                                                                    | Cree ZPORR                                                                           | 🥢 Śląskie. Po                                                                                      | ozytywna en                                             | ergia                                                                        | n<br>acji publicznej                                  | :                                 |

Kolejnym etapem jest potwierdzenie tożsamości **Skrzynki Kontaktowej** umożliwiającej dostęp do pełnej funkcjonalności (w szczególności wysyłania i odbierania korespondencji z Urzędami). **Aby to zrobić należy odebrać e-mail aktywacyjny, który zostanie przesłany automatycznie na adres e-mail podany podczas rejestracji.** Następnie należy kliknąć na link znajdujący się w wiadomości. Po wykonaniu tej operacji wyświetli się komunikat potwierdzający adres e-mail.

| <b>V</b>                                                                                           | EKAP                                               | Śląskie <sub>u</sub>        | rzędy on-line       | 2              | Pomoc<br>Szukaj                                                                                                    |  |
|----------------------------------------------------------------------------------------------------|----------------------------------------------------|-----------------------------|---------------------|----------------|----------------------------------------------------------------------------------------------------|--|
|                                                                                                    | Strona główna                                      | Logowanie                   | Katalog usług       | Urzędy         | O projekcie SEKAP                                                                                                    |  |
| PeUP » Aktywacja skrzynki kontaktowej                                                              |                                                    |                             |                     |                |                                                                                                    |  |
| <u>.</u>                                                                                           |                                                    | Aktywa                      | cja skrzynki konta  | ktowej         |                                                                                                    |  |
| Do skrzynki kontaktowej został przypisany potwier<br>Skrzynka kontaktowa została aktywowana. Teraz | dzony adres email pwło<br>można się do niej zalogo | odarska@finn.pl. (<br>ować. | Przy jego pomocy bę | ędziesz mógł w | v przyszłości odzyskać zapomniane hasło.                                                                                                    |  |
|                                                                                                    |                                                    |                             |                     |                | Zaloguj się                                                                                                    |  |
| Regularon<br>Do potencia<br>Vicinagia e dominar<br>Delicencia apromoto                             | e Wi                                               | ojewództwo Śląs             | kie 🛷 👫             | See 2POF       | CR Projekt Konstanting provi User Bonnersky<br>Profestion Bonnersky Projekting and Amerikansky<br>Profestioner Projekting and Amerikansky<br>Projekting Projekting<br>Projekting Projekting<br>Projekting Projekting<br>Projekting Projekting<br>Projekting Projekting<br>Projekting Projekting<br>Projekting Projekting<br>Projekting Projekting<br>Projekting<br>Projekting |  |

Po wykonaniu powyższych czynności można zalogować się do Skrzynki Kontaktowej.

## 1.2. Logowanie (uruchomienie skrzynki kontaktowej)

Po kliknięciu na zakładce **Logowanie** na ekranie pojawi się okno autoryzacji dostępu do danych, umożliwiające tzw. logowanie do portalu. Jeśli nie masz jeszcze swojego konta **Zarejestruj się.** 

| Strona glówna | Logowanie | Katalog uslug                 | Urzędy                                                             | O projekcje SEKAP                                           |
|---------------|-----------|-------------------------------|--------------------------------------------------------------------|-------------------------------------------------------------|
|               |           |                               |                                                                    |                                                             |
|               |           |                               |                                                                    |                                                             |
|               |           | Logowanie                     |                                                                    |                                                             |
|               | Nazwa ut  | a tkownika:                   |                                                                    |                                                             |
|               | Hasło:    | Jukowinka.                    |                                                                    |                                                             |
|               | Zapamięł  | taj mnie: 🛛 🗖                 |                                                                    |                                                             |
|               |           | Tele and                      |                                                                    |                                                             |
|               |           | Zaloguj                       |                                                                    |                                                             |
|               |           | Nazwa uż<br>Hasło:<br>Zapamię | Nazwa użytkownika: Hasło:<br>Hasło:<br>Zapamiętaj mnie:<br>Zaloguj | Nazwa użytkownika:<br>Hasło:<br>Zapamiętaj mnie:<br>Załoguj |

Do pola Nazwa użytkownika należy wpisać swój kod użytkownika (login), utworzony podczas rejestracji.

Do pola Hasło należy wpisać swoje hasło dostępu do portalu.

Po wykonaniu powyższych czynności należy wcisnąć przycisk Zaloguj.

Jeśli rejestrację przeprowadzała inna osoba niż właściciel utworzonego konta, należy koniecznie zmienić hasło, zaraz po pierwszym zalogowaniu. Aby to zrobić, należy kliknąć menu /**Zmiana hasła** lub ikonkę

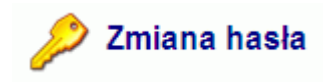

Zaznaczenie przełącznika **Zapamiętaj mnie** powoduje zapamiętanie loginu i hasła. Z opcji tej można korzystać tylko na prywatnym komputerze, w innym przypadku ktoś może skorzystać z naszego loginu i hasła podszywając się pod nas.

# 1.3. Jeśli zapomniałeś hasła

Po kliknięciu na zakładce **Logowanie** na ekranie pojawi się okno autoryzacji dostępu do danych, umożliwiające tzw. logowanie do portalu. Jeśli zapomniałeś hasła kliknij na link (pod oknem logowania): **Odzyskaj zapomniane hasło**.

| Nazwa użytkownika: |        |
|--------------------|--------|
| Hasło:             |        |
| Zapamiętaj mnie:   |        |
| 7                  | alogui |
| 7                  | aloguj |

Spowoduje to przeładowanie strony i pojawi się okienko umożliwiające odzyskanie hasła.

| 11                                                                                                    |                                                                                                    |
|----------------------------------------------------------------------------------------------------|----------------------------------------------------------------------------------------------------|
| Nazwa użytkownika:                                                                                             |                                                                                                    |
| Adres e-mail:                                                                                                  |                                                                                                    |
| and a second second second second second second second second second second second second second second second |                                                                                                    |
| Odministral                                                                                                    | Concernence of the second second second second second second second second second second second second second s |

Do pola Nazwa użytkownika należy wprowadzić login.

Do pola Adres e-mail należy wprowadzić e-mail podany podczas rejestracji w portalu.

Po wypełnieniu obu pól należy kliknąć przycisk **Odzyskaj hasło**, co spowoduje przeładowanie strony i automatyczne wysłanie wiadomości na wskazany adres e-mail.

| Stern Eakr                                                                   |               | Śląskie <sub>t</sub>                                     | ırzędy on-line        |            | Pomoc<br>Szuk     | aj         |
|------------------------------------------------------------------------------|---------------|----------------------------------------------------------|-----------------------|------------|-------------------|------------|
|                                                                              | Strona glówna | Logowanie                                                | Katalog uslug         | Urzędy     | O projekcie SEKAP |            |
| PeUP » Odzyskanie zapomnianego hasła                                         |               | Odzys                                                    | kanie zapomnianeg     | o hasla    |                   |            |
|                                                                              |               | Nazwa uż<br>Adres e-r                                    | tytkownika:<br>mail:  |            |                   |            |
|                                                                              |               |                                                          | Odzyskaj hasło        |            |                   |            |
| Regulamin<br>Do potramia<br>Wymagania techniczne<br>Dektaracja zgodności SSP | I SAWPE       | CPORR<br>Careful States<br>Careful<br>States Information | <b>∕∥</b> Śląskie. Po | zytywna en | ergia             | zznej :*** |

W następnej kolejności należy odebrać maila (w ciągu trzech godzin od podjęcia próby odzyskania hasła) i kliknąć na link podany w e-mailu. Po kliknięciu linku zostanie otworzona strona Aktywacja skrzynki kontaktowej.

| SE SE                                                                       | KAP                  | Śląskie <sub>I</sub> | 54 urzędy on-li            | ine 📀          | Pomoc             |
|-----------------------------------------------------------------------------|----------------------|----------------------|----------------------------|----------------|-------------------|
|                                                                             | Strona glówna        | Logowanie            | Katalog uslug              | Urzędy         | O projekcie SEKAP |
| P » Aktywacja skrzynki kontaktowej                                          |                      |                      |                            |                |                   |
|                                                                             |                      | Aktyw                | acja skrzynki konta        | ktowej         |                   |
| Hasko.*<br>Hasko (powtórzenie) *<br>asko musi składać się co najmniej z 8 z | naków, w tym co najr | nniej 1 małej litery | , 1 cyfry i 1 duzej litery | lub znaku spec | jahego.           |
|                                                                             |                      |                      |                            |                | Aktymu            |
| Pogudenin<br>Do potenine<br>Vivenagana lasteautrie                          | Wo                   | jewództwo Słą        | skie 🛷 📴                   | 50 ZPO         | RR                |

Po wprowadzeniu nowego hasła i zatwierdzeniu operacji pojawi się komunikat:

| V SE                                           | KAP                   | Śląskie į            | 54 urzędy on-l       | ine 🧿    | Pomoc<br>Szukaj                                                                                                    |  |
|------------------------------------------------|-----------------------|----------------------|----------------------|----------|----------------------------------------------------------------------------------------------------|--|
|                                                | Strona główna         | Logowanie            | Katalog uslug        | Urzędy   | O projekcie SEKAP                                                                                                    |  |
| PeUP » Aktywacja skrzynki kontaktowej          |                       |                      |                      |          |                                                                                                    |  |
|                                                |                       | Aktyw                | vacja skrzynki konta | iktowej  |                                                                                                    |  |
| Hasio do skrzynki kontaktowej zostalo          | ustawione. Teraz możr | ia się do niej załog | iować.               |          |                                                                                                    |  |
|                                                |                       |                      |                      |          | Zaloguj się                                                                                                    |  |
| Requirem<br>On posterior<br>Wynagene bechevane | Wo                    | njewództwo Słą       | skie 🛷 📴             | Cin ZPOR | Review Reasonanty procession, Review Review, Review, R |  |

Po tak wykonanej operacji można przystąpić do logowania. Na stronie logowania należy wprowadzić **login** a następnie nowe **hasto** i kliknąć przycisk **zaloguj**.

# 2.Złożenie wniosku (rozpoczęcie sprawy)

- 1. Aby złożyć wniosek (rozpocząć sprawę) należy zarejestrować się w portalu (czyli aktywować indywidualną Skrzynkę Kontaktową). W tym celu trzeba kliknąć na zakładce logowanie, a następnie wybrać link "zarejestruj się" znajdujący się pod okienkiem logowania. Dokładny opis tych czynności znajduje się w pomocy, w rozdziale **Uruchomienie skrzynki kontaktowej.**
- 2. Po utworzeniu skrzynki kontaktowej, (czyli po zarejestrowaniu się w portalu) należy się zalogować. Wpisując w okienku logowania login i hasło podany przy rejestracji. Dokładny opis tych czynności znajduje się w pomocy, w rozdziale **Logowanie** (uruchomienie skrzynki kontaktowej).
- 3. Następnie można przystąpić do składania wniosku. Aby to zrobić należy wybrać usługę.

Usługę można wybrać na dwa sposoby, poprzez zakładkę:

| eUP » Katalog uslug                          |                                                                                                    |                                      |
|----------------------------------------------|----------------------------------------------------------------------------------------------------|--------------------------------------|
| Katalog uslug                                | Katalog uslug                                                                                                    | -                                    |
| Dowody osobiste, meldunki                    |                                                                                                    |                                      |
| Działalność gospodarcza                      | Dowody osobiste meldunki                                                                                                    |                                      |
| Geodezja, kartografia                        | Ewidencia ludności. Rejestr wyborców.                                                                                                    |                                      |
| Komunikacja, drogownictwo i transport        |                                                                                                    |                                      |
| Kultura, sport, turystyka, oświata           | Litalalnosc gospodarcza                                                                                                    | oéci dochodarczej oraz o zmianis     |
| Ochrona środowiska                           | wpisu. Decyzje o wykreśleniu z ewidencji działalności gospodarczej lub o odmowie dokonania wpisu ba                                                                                                    | ądź zmiany wpisu. Zaświadczenia      |
| Podatki i opłaty                             | potwierdzające dane ze zbioru ewidencji działalności gospodarczej. Zezwolenia na sprzedaż napojów alkoholowy<br>zezwoleń.                                                                                              | ch: Duplikaty zaświadczeń, decyzji i |
| Rolnictwo, leśnictwo, łowiectwo, rybołówstwo | 🥁 Geodezja, kartografia                                                                                                    |                                      |
| Sprawy obywatelskie                          | Ewidencja gruntów i budynków. Mapy. Podziały nieruchomości. Grunty (klasyfikacje, scalanie). Scalenia i wymiana                                                                                                    | a gruntów. Geodezja rolna.           |
| Zdrowie i sprawy społeczne                   | 🌍 Komunikacja, drogownictwo i transport                                                                                                    |                                      |
| Rozwój regionalny                            | Rejestracja pojazdów, uprawnienia do kierowania pojazdami. Licencje i zezwolenia.                                                                                                    |                                      |
| Promocja i informacja o regionie             | 🚔 Kultura, sport, turystyka, oświata                                                                                                    |                                      |
| Usługi techniczne                            |                                                                                                    |                                      |
| Inne                                         | Ochrona środowiska<br>Opiniowanie lokalizacji inwestycji i warsztatów rzemieślniczych. Ustalanie warunków, decyzje i postanowienia v<br>wprowadzania zanieczyszczeń do środowiska. Gospodarka wodna. Ochrona przyrody. | v sprawie zakazu lub ograniczenia    |
|                                              | Podatki i oplaty                                                                                                    |                                      |

#### • Katalog usług

#### • Urzędy

|               | Strona glówna                                     | Skrzynka kontakt                                                                                                    | owa Katalog uslug | Urzędy      | O projekcie SEKAP |
|---------------|---------------------------------------------------|----------------------------------------------------------------------------------------------------|-------------------|-------------|-------------------|
| PeUP » Urzędy |                                                   |                                                                                                    |                   |             |                   |
| Gminy         |                                                   |                                                                                                    |                   | Urzędy      |                   |
| Miasta        |                                                   | Gminy                                                                                                    |                   |             |                   |
| Powiaty       |                                                   |                                                                                                    |                   |             |                   |
| Województwo   |                                                   | IVIIASTA                                                                                                    |                   |             |                   |
| Inne          |                                                   | Powiaty                                                                                                    |                   |             |                   |
|               |                                                   | Województwo                                                                                                    |                   |             |                   |
|               |                                                   | Inne                                                                                                    |                   |             |                   |
| Regu          | lamin                                             | C ZPORR                                                                                                    | le huis a         |             |                   |
|               | agania techniczne<br>iracia zgodności SSP I SAWPE | Contract Property Property Pro | Siąskie. Pozytyv  | vna energia | · · · ·           |

4. Po wybraniu usługi z Katalogu usług, (np.: "Inne" - Wniosek o udostępnienie informacji publicznej) pojawi się **Karta Usługi**. Znajduje się w niej ogólny opis usługi.

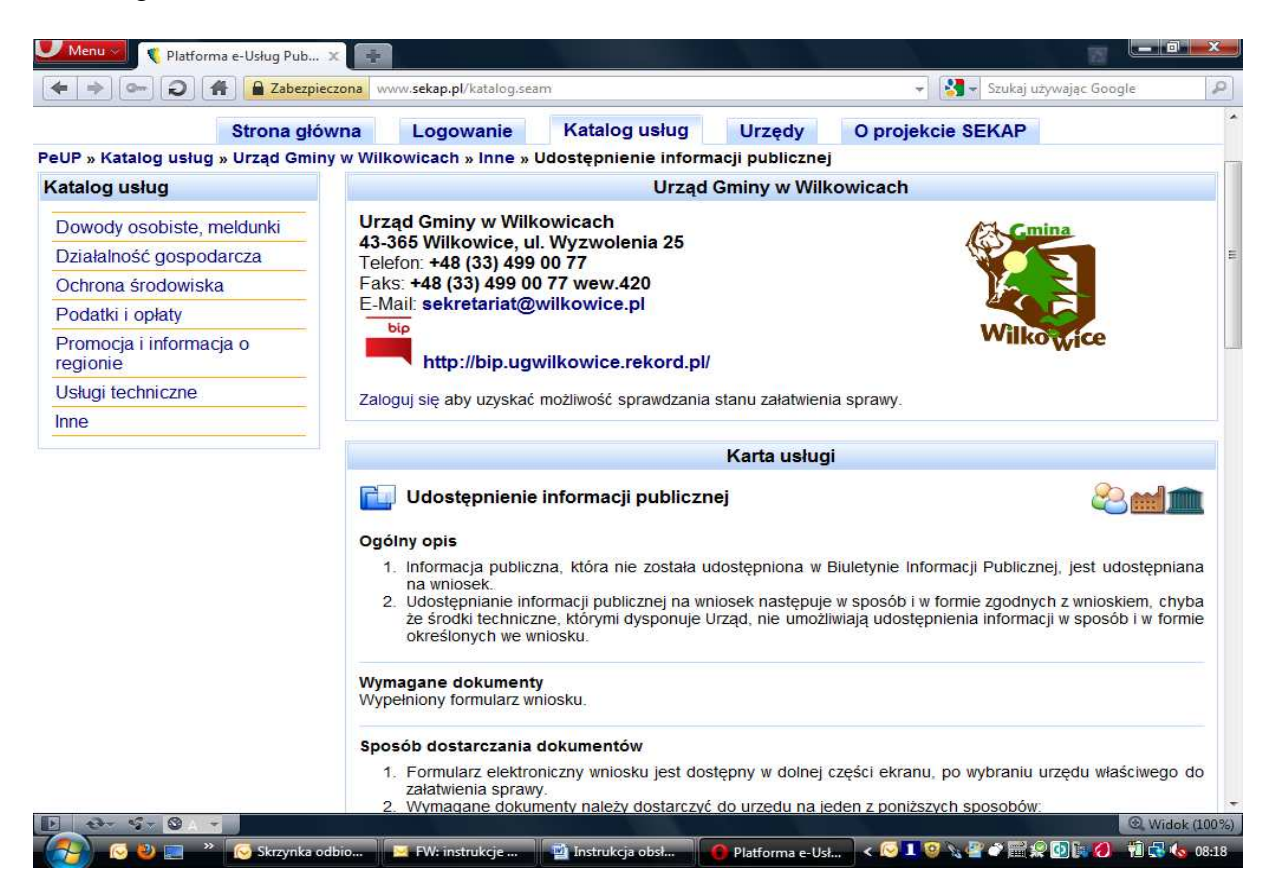

Na samym dole **Karty Usługi** znajduje się formularz, który należy wypełnić i zapisać. Na tym etapie, aby kontynuować, trzeba obowiązkowo być zalogowanym do Skrzynki kontaktowej (inaczej formularz będzie dostępny tylko do wydruku).

Urząd Miejski w Bielsku-Białej udostępnia poniższe formularze elektroniczne do realizacji e-usług.

| Nazwa formularza                    | Data publikacji     | Operacje |
|-------------------------------------|---------------------|----------|
| Udostępnienie informacji publicznej | 2010-07-21 14:30:57 |          |

Jeśli użytkownik jest zalogowany pojawi się komunikat i formularz z opcją edycji (okienko powyżej). Aby zrealizować e-usługę należy w kolumnie Operacje kliknąć ikonkę **Otwórz dokument**, co spowoduje wyświetlenie formularza.

| rót Zapisz Drukuj                                                                        |                                  |           |                |             |                    |                   |
|------------------------------------------------------------------------------------------|----------------------------------|-----------|----------------|-------------|--------------------|-------------------|
|                                                                                          |                                  |           |                | Miejscowość | D<br>2             | ata<br>2011-05-12 |
|                                                                                          |                                  |           |                |             | Prezydent Mia      | asta Bielska-Biał |
|                                                                                          |                                  |           |                | 43-3        | 300 Bielsko-Biała, | , pl. Ratuszowy   |
|                                                                                          |                                  |           |                |             |                    |                   |
|                                                                                          |                                  |           |                |             |                    |                   |
| Wniosek o udostepnien                                                                    | ie informacji public             | znej      |                |             |                    |                   |
|                                                                                          | ,,,                              | ,         |                |             |                    |                   |
| I. Whioskodawca                                                                          |                                  |           |                |             |                    |                   |
| 1. Imię                                                                                  | 2. Nazwisko                      |           | 3. Numer PESEL |             |                    |                   |
|                                                                                          |                                  |           |                |             |                    |                   |
| 4. Nazwa firmy                                                                           |                                  |           |                | 5. REGON    |                    |                   |
|                                                                                          |                                  |           |                |             |                    |                   |
|                                                                                          |                                  |           |                |             |                    |                   |
| I. Adres wnioskodawcy (siedziby                                                          | firmy)                           |           |                |             |                    |                   |
| II. Adres wnioskodawcy (siedziby<br>1. Miejscowość                                       | firmy)<br>2. Kod pocztowy        | 3. Poczta | 4.             | Ulica       | 5. Nr don          | nu 6.Nrlokalu     |
| II. Adres wnioskodawcy (siedziby<br>1. Miejscowość                                       | firmy)<br>2. Kod pocztowy        | 3. Poczta | 4.             | Ulica       | 5. Nr don          | nu 6. Nriokalu    |
| II. Adres wnioskodawcy (siedziby<br>1. Miejscowość                                       | firmy)<br>2. Kod pocztowy        | 3. Poczta | 4.             | Ulica       | 5. Nr don          | nu 6. Nr Iokalu   |
| II. Adres wnioskodawcy (siedziby<br>1. Miejscowość<br>III. Zakres udostępnianych informa | firmy)<br>2. Kod pocztowy<br>cji | 3. Poczta | 4.             | Ulica       | 5. Nr don          | nu 6. Nr lokalu   |
| II. Adres wnioskodawcy (siedziby<br>1. Miejscowość<br>III. Zakres udostępnianych informa | firmy)<br>2. Kod pocztowy<br>cji | 3. Poczta | 4              | Ulica       | 5. Nr don          | nu 6. Nr lokalu   |
| II. Adres wnioskodawcy (siedziby<br>1. Miejscowość<br>III. Zakres udostępnianych informa | firmy)<br>2. Kod pocztowy<br>cji | 3. Poczta | 4.             | Ulica       | 5. Nr don          | nu 6. Nr Iokalu   |
| II. Adres wnioskodawcy (siedziby<br>1. Miejscowość<br>III. Zakres udostępnianych informa | firmy)<br>2. Kod pocztowy<br>cji | 3. Poczta | 4.             | Ulica       | 5. Nr don          | nu 6. Nr lokalu   |

Po wypełnieniu formularza należy kliknąć przycisk **Zapisz formularz**. Po zapisaniu formularz będzie się znajdował w **dokumentach roboczych**.

5. W dokumentach roboczych, należy spakować wypełniony formularz tworząc tzw. e-paczkę zawierającą formularz wniosku z załącznikami (można to zrobić za pomocą przycisku **Spakuj zaznaczone**).

|      |        |                                      |                      | Robocze                                                          |            |
|------|--------|--------------------------------------|----------------------|------------------------------------------------------------------|------------|
| AS A | ~      |                                      |                      |                                                                  | <b>1</b>   |
|      | 1      | Data                                 | Odbiorca             | Temat/Nazwa                                                      | Operacje   |
|      | 0      | 2011-05-12 10:48:20                  | Gmina Czernichów     | 🗷 Udostępnienie informacji publicznej                            | <b>e</b>   |
|      | Ľ      | 2010-03-22 15:26:01                  | Gmina Czernichów     | ₹Zgłoszenie problemu technicznego dotyczącego e-usługi (61,9 KB) |            |
|      | 0      | 2010-03-22 15:25:42 Gmina Czernichów |                      | ⊠Formularz zgłoszenia problemu przez klientów (interesantów)     | <b>₽ €</b> |
| Zaz  | nacz w | szystkie Spakuj zaznac               | zone Usuń zaznaczo   | ne                                                               | 1.5        |
| [    |        | Przeglądaj                           | Prześlij do skrzynki |                                                                  |            |
| Zmi  | eń naz | wę zaznaczonego pliki                | u na:                | Zatwierdź                                                        |            |

6. Po spakowaniu dokumentów należy je podpisać kluczem z certyfikatem kwalifikowanym lub CC SEKAP, (aby to zrobić należy kliknąć ikonkę **Podpisz paczkę**).

|     |        |                                      |                      | Robocze                                                          |            |
|-----|--------|--------------------------------------|----------------------|------------------------------------------------------------------|------------|
| AN. | ~      | 1                                    |                      |                                                                  | <b>1</b>   |
|     |        | Data                                 | Odbiorca             | Temat/Nazwa                                                      | Operacje   |
|     | Ľ      | 2011-05-12 10:50:48                  | Gmina Czernichów     | QUdostępnienie informacji publicznej (25,8 KB)                   | ₩          |
|     |        | 2011-05-12 10:48:20 Gmina Czernich   |                      | 🗷 Udostępnienie informacji publicznej                            | <b>₽ 2</b> |
|     | d,     | 2010-03-22 15:26:01 Gmina Czernichów |                      | ¶Zgłoszenie problemu technicznego dotyczącego e-usługi (61,9 KB) |            |
|     |        | 2010-03-22 15:25:42 Gmina Czernichów |                      | ⊠Formularz zgłoszenia problemu przez klientów (interesantów)     |            |
| Zaz | nacz w | szystkie Spakuj zaznac               | zone Usuń zaznaczo   | ne                                                               |            |
| 0   |        | Przeglądaj                           | Prześlij do skrzynki |                                                                  |            |
| Zmi | eń naz | wę zaznaczonego pliki                | u na:                | Zatwierdź                                                        |            |

Pojawi się okienko potwierdzające wykonanie operacji.

| Podpis elektroniczny                                                                                                    |         |       |  |  |  |  |  |
|----------------------------------------------------------------------------------------------------|---------|-------|--|--|--|--|--|
| Zamierzasz podpisać elektronicznie paczkę dokumentów: ୟ Udostępnienie informacji publicznej (25,8 KB)<br>Kliknij na ikonkę aby pobrać ten plik i obejrzeć jego zawartość. |         |       |  |  |  |  |  |
|                                                                                                    | Podpisz | Opcje |  |  |  |  |  |
| Zamknij okno                                                                                                    |         |       |  |  |  |  |  |

7. Po wykonaniu powyższych czynności można wysłać dokumenty (e-paczkę) do urzędu drogą elektroniczną, (aby to zrobić należy kliknąć ikonkę **Wyślij paczkę**).

|           |                                      |                      | Robocze                                                          |              |
|-----------|--------------------------------------|----------------------|------------------------------------------------------------------|--------------|
| \$√       | 19                                   |                      |                                                                  | <b>340</b>   |
|           | Data                                 | Odbiorca             | Temat/Nazwa                                                      | Operacje     |
|           | 2011-05-12 10:59:33                  | Gmina Czernichów     | QUdostępnienie informacji publicznej (25,8 KB)                   | 😽 🛈 🥥        |
|           | 2011-05-12 10:48:20                  | Gmina Czernichów     | 🗷 Udostępnienie informacji publicznej                            | <b>e</b>     |
|           | 2010-03-22 15:26:01                  | Gmina Czernichów     | ₽Zgłoszenie problemu technicznego dotyczącego e-usługi (61,9 KB) |              |
|           | 2010-03-22 15:25:42 Gmina Czernichóv |                      | I⊠Formularz zgłoszenia problemu przez klientów (interesantów)    | <b>₽</b> 😁 🚆 |
| Zaznacz v | vszystkie Spakuj zaznac              | zone Usuń zaznaczo   | ne                                                               |              |
|           | Przeglądaj                           | Prześlij do skrzynki |                                                                  |              |
| Zmień na  | zwe zaznaczonego pliki               | u na:                | Zatwierdź                                                        |              |

8. Po wysłaniu formularza do urzędu, kopia listu znajdzie się w **dokumentach** wysłanych.

|      | Wysiane |                       |                  |                     |          |                                                                    |          |  |  |  |
|------|---------|-----------------------|------------------|---------------------|----------|--------------------------------------------------------------------|----------|--|--|--|
| A.S. |         |                       |                  |                     |          | <b>1</b>                                                           | 300      |  |  |  |
|      |         | Data                  | Odbiorca         | Wysłany             | Odebrany | Temat/Numer                                                        | Operacje |  |  |  |
|      | Ľ       | 2011-05-12 11:01:48   | Gmina Czernichów | 2011-05-12 11:01:48 |          | QUdostępnienie informacji publicznej (25,8 KB)<br>Nr wniosku 58179 |          |  |  |  |
| Za   | znacz w | vszystkie Usuń zaznac | zone             |                     |          |                                                                    | 14       |  |  |  |

Po dotarciu formularza do urzędu, otrzymamy automatyczne potwierdzenie tzw. UPO

 Urzędowe Poświadczenie Odbioru. Potwierdzenie to trafi do dokumentów odebranych.

|  |                  |                     | Odebran             | e                                                         |          |
|--|------------------|---------------------|---------------------|-----------------------------------------------------------|----------|
|  |                  |                     |                     |                                                           |          |
|  | Nadawca          | Wysłany             | Odebrany            | Temat/Nazwa                                               | Operacje |
|  | Gmina Czernichów | 2011-05-12 11:10:03 | 2011-05-12 11:10:15 | 💷Informacja o wniosku (wniosek nr 58179)                  | E        |
|  | Gmina Czernichów | 2011-05-12 11:09:50 | 2011-05-12 11:10:00 | 🗷 Urzędowe Poświadczenie Odbioru (UPO) [wniosek nr 58179] |          |
|  | Gmina Czernichow | 2011-05-12 11:09:50 | 2011-05-12 11:10:00 | M Urzędowe Poswiadczenie Udbioru (UPU) [wniosek nr 581/9] |          |

Jeśli z wysłanym formularzem wiąże się jakaś opłata, to w dokumentach odebranych będzie również informacja o nowej opłacie.

Oprócz UPO otrzymujemy również informacje o wniosku. Zawiera ona numer z dziennika korespondencji sekretariatu (numer sprawy). Numer ten umożliwia sprawdzenie stanu sprawy, (na jakim etapie załatwienia jest dana sprawa).

- 10. Wraz z pojawieniem się w dokumentach odebranych, informacji o nowej opłacie, pojawi się wiadomość w **opłatach nierozliczonych.**
- 11. Następnie należy wykonać przelew na wskazany, w wiadomości z **opłat nierozliczonych**, numer konta, (należy pamiętać, że w tytule przelewu koniecznie należy umieścić numer identyfikatora, jest on niezbędny do zidentyfikowania naszej płatności przez urzędnika).
- 12. Po wpłynięciu pieniędzy na konto urzędu opłata zostanie rozliczona, co oznacza, że zniknie z **opłat nierozliczonych**, a pojawi się w **opłatach rozliczonych**.

# 3.Odebranie korespondencji z urzędu

Elektroniczna korespondencja z urzędu przychodzi na Skrzynkę kontaktową i znajduje się w dokumentach Odebranych.

1. Aby odebrać wiadomość z urzędu w pierwszej kolejności należy sprawdzić podpis

e-paczki. Aby to zrobić należy kliknąć lewym klawiszem myszy, ikonkę znajdującą się w kolumnie Operacje.

Po wykonaniu tej operacji pojawi się okienko **Weryfikacja podpisu elektronicznego**. Jeśli podpis jest prawidłowy, oznacza to, że pismo pochodzi z urzędu i należy je odebrać. Natomiast, jeśli po weryfikacji podpisu, w okienku pojawi się napis "podpis nieprawidłowy", nie ma obowiązku odbierania takiej wiadomości, ponieważ nie ma potwierdzenia że pismo to pochodzi z urzędu.

2. Po zweryfikowaniu podpisu i stwierdzeniu jego poprawności, należy podpisać urzędowe poświadczenie odbioru. Aby to zrobić, należy kliknąć lewym klawiszem

myszy ikonkę 🔊 znajdującą się w kolumnie Operacje.

Jeśli urzędowe poświadczenie odbioru nie zostanie podpisane, nie będzie możliwe odebranie wiadomości (np. tą samą czynność wykonujemy, gdy listonosz przynosi korespondencję z urzędu i należy podpisać żółtą karteczkę tzw. potwierdzenie odbioru).

- 3. Po podpisaniu poświadczenia odbioru, można przeczytać wiadomość. Aby to zrobić należy kliknąć lewym klawiszem myszy ikonkę znajdującą się w kolumnie Operacje. Spowoduje to rozpakowanie paczki.
- 4. Po rozpakowaniu paczki, w dokumentach odebranych, pojawi się wiadomość z paczki.

Aby obejrzeć treść wiadomości należy kliknąć, lewym klawiszem myszy, ikonkę znajdującą się w kolumnie Operacje. Spowoduje to wyświetlenie treści dokumentu.